## TILAVARAUKSEN TEKEMINEN KIRKONKYLÄN KOULU JA VIEREMÄN LUKIO

## KIRJAUDU WILMAAN

## SIIRRY "HUONEET"-VALIKKOON. VARATTAVISSA OVAT SEURAAVAT TILAT:

- ATK1 (atk-luokka)
- ATKM (mediateekki)
- AUD (auditorio)
- LPT (kuntosali)
- LPT A (liikuntasali lohjo A)
- LPT B (liikuntasali lohko B)
- MU1 (musiikkiluokka)

VALITSE TARKASTELTAVA TILA. ESIM. VIEREISEN KUVAN MUKAAN MUSIIKKI 1 M1. JOS LÖYDÄT TÄSTÄ TILASTA HALUAMASI VAPAAN AJANKOHDAN, "SIIRRY MUOKKAUSTILAAN".

VALITSE "TYÖJÄRJESTYS"-VALIKOISTA TIEDOSTO "TILOJEN VARAUKSET (KIRKONKYLÄN KOULU)". VALINNAN JÄLKEEN KALENTERI ON TYHJÄ. VOIT HIIREN VASEMMALLA PAINIKKEELLA VALITA HALUAMASI AJANKOHDAN. TÄLLÖIN NÄKYMÄ MUUTTUU OHEISEN KUVAN MUKAISEKSI.

"UUDET SIJOITUKSET"- IKKUNASSA TEHDÄÄN VALINTA "VALITSE LISTASTA"-KOHDASTA:

- KOKOUS
- MUU VARAUS
- OPPITUNTI.

KOMENNOLLA "SIJOITA" VARAUS NÄKYY KALENTERISSA. TÄMÄN JÄLKEEN "SIIRRY LUKUTILAAN", JOLLOIN TEHTY VARAUS NÄKYY JULKISENA.

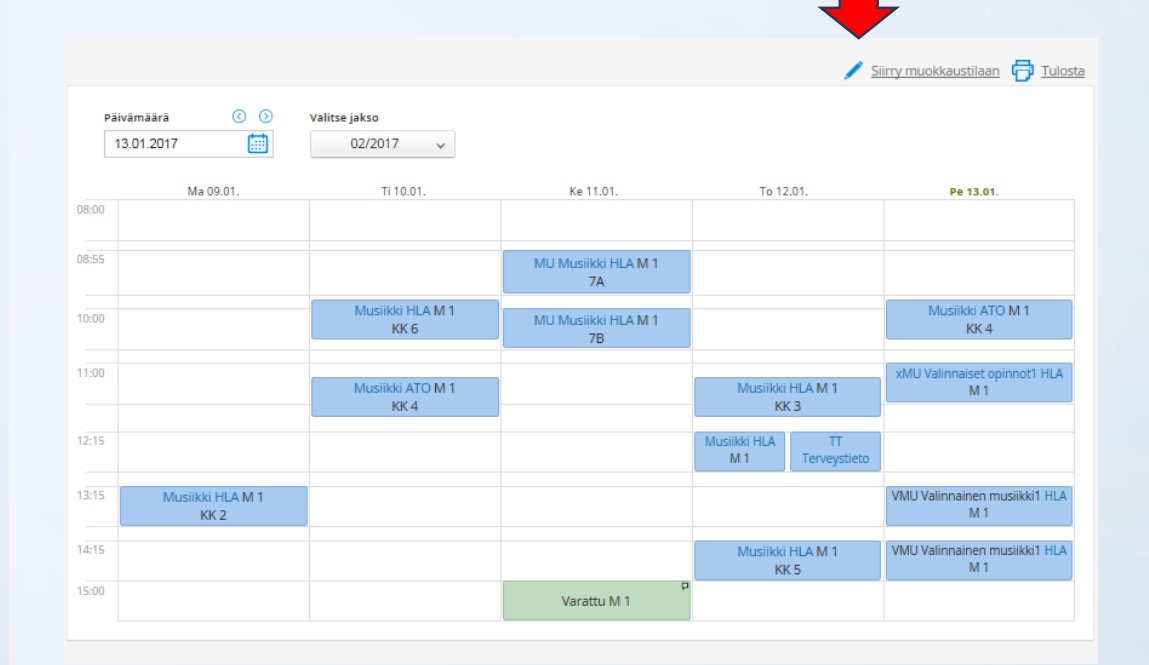

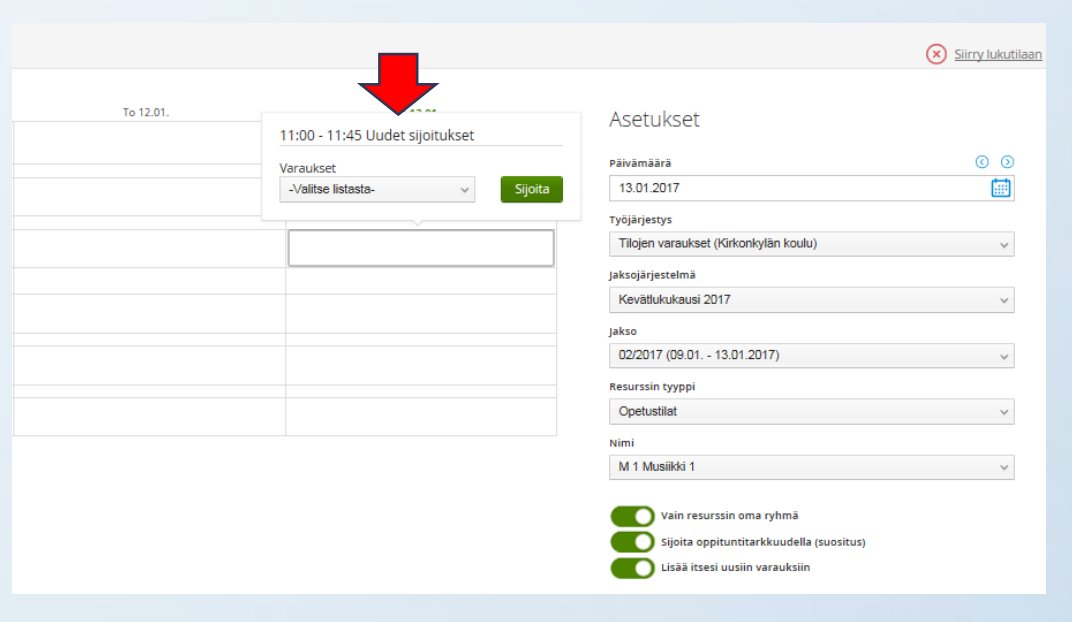

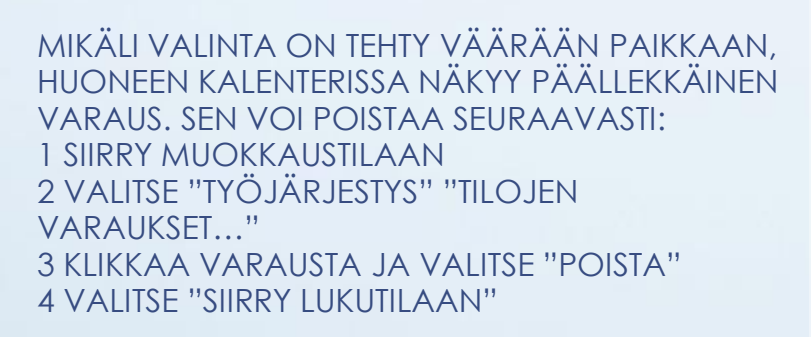

OIKEIN TEHTY VARAUS NÄKYY OHEISEN KUVAN MUKAISESTI.

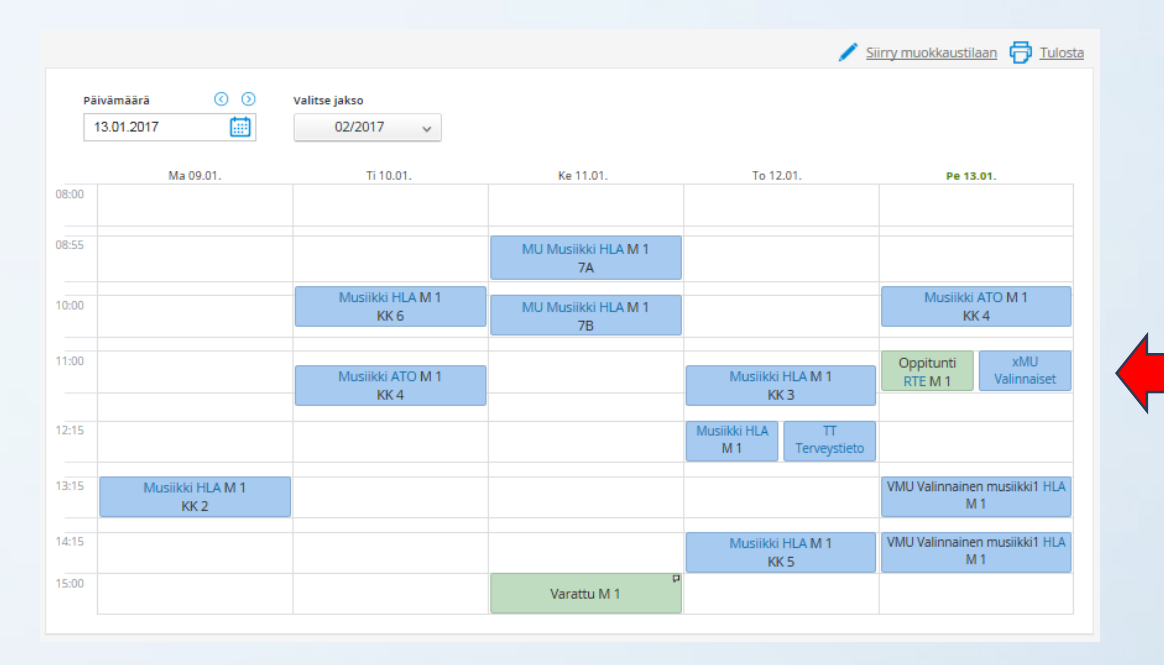

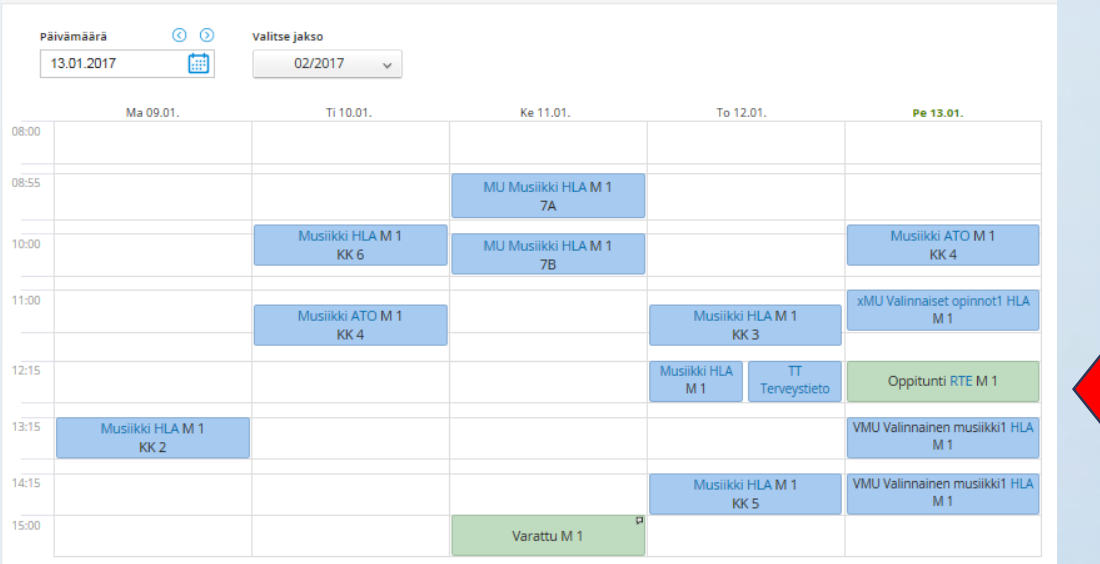

🖊 Siirry muokkaustilaan 🖶 Tulosta